## ข2.คู่มือระบบสารสนเทศออนไลน์ สำหรับการรายงานผลการเรียนและการลงทะเบียน

สำหรับระบบสารสนเทศออนไลน์ สำหรับการรายงานผลการเรียนและการลงทะเบียนจะ เป็นการนำเสนอข้อมูล ผ่านระบบเครือข่ายอินเทอร์เน็ต ดังนั้นการใช้งานโปรแกรมจึงต้องอาศัย โปรแกรม Browser ที่ผู้ใช้สามารถเลือกติดตั้งตามความเหมาะสมเช่น Internet Explorer หรือ Netscape

ง2.1 การเข้าสู่ระบบ เรียกโปรแกรม Browser และระบุ URL (Uniforms Resource Locator) ไปที่ <u>http://info.payap.ac.th/regist2</u> หรือ Web Site ของมหาวิทยาลัยพายัพ <u>http://www.payap.ac.th</u> โดยระบุลิงค์ไปที่ผลการเรียนออนไลน์ จะปรากฎหน้าจอแรกของระบบ ซึ่งจะแยกระดับการเข้าลึงข้อมูลเป็น 2 สถานะภาพคืออาจารย์และนักศึกษา

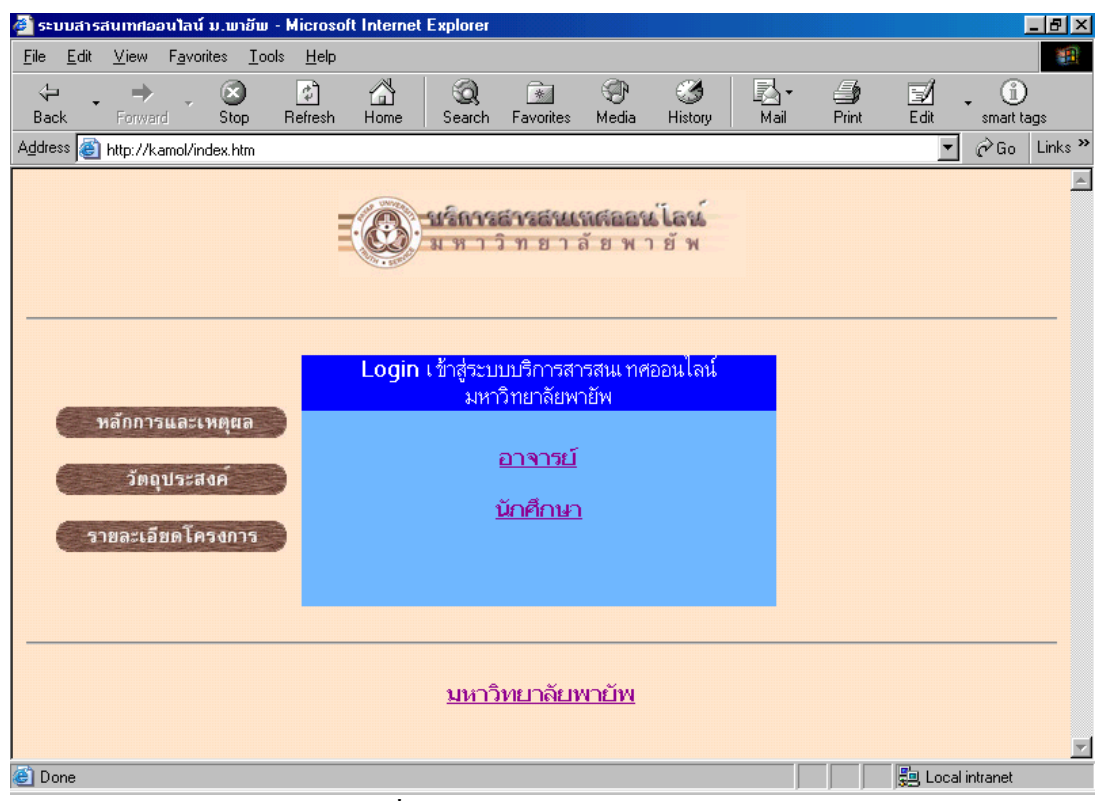

รูปที่ ข.53.ระบบสารสนเทศออนไลน์

เพื่อรายงานผลการเรียนและการลงทะเบียนของนักศึกษา มหาวิทยาลัยพายัพ

v2.2 ระบบสารสนเทศสำหรับอาจารย์ เมื่อผู้ใช้เลือกระบบสำหรับอาจารย์ จะเข้าสู่หน้าจอ ของการสอบถามรหัสประจำตัวอาจารย์ โดยใช้รหัสรวม 8 ตัวโดยมีความหมายคังนี้

รหัส 4 ตัวแรก เป็นรหัสประจำตัวอาจารย์

รหัส 2 ตัวกลาง เป็นรหัสหน่วยงาน

รหัส 2 ตัวท้าย เป็นปีที่เข้างาน

โดยระบบได้กำหนดรหัสผ่านเริ่มต้นเมื่อใช้ระบบครั้งแรกเป็นวันเดือนปีเกิดของอาจารย์แต่ ละท่านซึ่งผู้ใช้งานสามารถอ่านกำอธิบายการ Login และสามารถเปลี่ยนรหัสผ่านได้ตามความ ต้องการ

| Payap On-line Information - Microsoft Internet Explor                                                                                                    | er                                                                                                    |                                                                                                    |
|----------------------------------------------------------------------------------------------------|----------------------------------------------------------------------------------------------------|----------------------------------------------------------------------------------------------------|
| <u>File E</u> dit <u>V</u> iew F <u>a</u> vorites <u>I</u> ools <u>H</u> elp                                                                                                    |                                                                                                    |                                                                                                    |
| ← → → → → → → → → → → → → → → →                                                                                                    | Image: Search         Image: Search         Image: | 197 - 🛈<br>Edit smart lags                                                                                                    |
| Address 🚳 http://kamol/login_lec.htm                                                                                                    |                                                                                                    | 💌 🔗 Go 🗌 Links 🎽                                                                                                    |
| หลักการและเหตุขล<br>วัตถุประสงค์<br>รายละเอียดโครงการ<br>คำอธิบายการ Login                                                                                                    | Login เข้าสู่ระบบบริการสารสน ทศออนไลน์<br>มหาวิทยาลัยพายัพ<br>รทัสบุคลากร<br>Password<br>Login _Clear                                                                                                    | <u>ح</u>                                                                                                    |
| <ul> <li>ค้าอธิบายการ Login :         <ol> <li>ศู้รัมิสิทธิโป้บริการสารสนเทสออนไลบ์ยอ.</li> <li>รพัฒบุคลากร คือ รทัสบุคลากรของท่าน ที่บ</li> <li>Password คือ รทัสบุคน</li> <li>คือรรพบาส คือ รทัสบุคน</li> <li>คุณรงพบาส คือ รทัสบุคน</li> <li>คุณรงพบาส คือ รทัสบุคน</li> <li>คุณรงพบาส คือ รทัสบุคน</li> <li>คุณรงพบาส คือ รทัสบุคน</li> <li>คุณรงพบาส คือ รทัสบุคน</li> <li>คุณรงพบาส คือ รทัสบุคน</li> <li>คุณรงพบาส คิม คุณรงพบาส คิม คุณรงพบาส คุณรงพบาส คุณรงพบาส คุณรงพบาส คุณรงพบาส คุณรงพบาส คุณรงพบาส คุณรงพบาส คุณรงพบาส คุณรงพบาส คุณรงพบาส คุณรงพบาส คุณรงพบาส คุณรงพบาส คุณรงพบาส คุณรงพบาส คุณรงพบาส คุณรงพบาส คุณรงพบาร คุณรงพบาส คุณรงพบาส คุณรงพบาส คุณรงพบาส คุณรงพบาร คุณรงพบาส คุณรงพบาส คุณรงพบาส คุณรงพบาร คุณรงพบาร คุณรงทบาร คุณรงพบาร คุณรงพบาร คุณรงพบาร คุณรงพบาร ค</li></ol></li></ul> | [บริการสารสนเทศออนไลน์ ] [มหาวิทยาลัยพายัพ ]<br>เหาวิทยาลัยหายัพ ได้แก่การารย์และนักศึกษาปัจจุบันของมหาวิทยาลัยหายัหลา่า<br>รากฏอยู่ที่มีครประจำตัวบุคลากร<br>ไร้ด้วลข จากวัน/เดือน/ปีพ.ศ.เกิด ของท่าน โดยมีรูปแบบดังนี้ DDMMYYY<br>อง <u>Click ที่นี่</u><br>เบสารสนเทศออนไลน์ของมหาวิทยาลัยหายัพ กรุณาดิตต่อ <b>สามัการตอมพิ</b> ร<br>เระบบสารสนเทศออนไลน์ของมหาวิทยาลัยหายัพ กรุณาดิตต่อ <b>สามัการเยอน</b>                                                                                                    | นั้น<br>Y เช่น ถ้าท่านภิตวันที่ 31 เดือนมกราคม พ.ศ. 2520<br>ม <b>เตอร์และสารสนเทศ</b> โดยส่ง email มาที่ <u>สุนต์</u><br>แ <b>ละประมวลผล</b> โดยส่ง email มาที่ <u>สำนักทะเบียน</u> |
|                                                                                                    | <u>กลับสู่หน้าจอ login</u>                                                                                                    |                                                                                                    |
|                                                                                                    |                                                                                                    |                                                                                                    |

| 1                              |             |
|--------------------------------|-------------|
| 14                             | ്           |
| ~ 9 90 81 5 / a a a a 91 T a a | สำหะบอาจาะย |
| - 1 H M M. 34, WULLIW LOGIN    |             |
| 3 = ole 208                    |             |

เมื่อบันทึกรหัสประจำตัวและรหัสผ่านแล้วระบบจะทำการตรวจสอบสิทธิการใช้งาน ของ อาจารย์แต่ละท่าน จากฐานข้อมูลโดยจะมีการแบ่งระดับสิทธิในการเข้าถึงข้อมูลออกเป็น 4 ระดับ ดังนี้

- 2.2.1 ระดับผู้บริหารและผู้ดูแลระบบ
- 2.2.2 ระดับคณบดี
- 2.2.3 ระดับหัวหน้าภาค
- 2.2.4 ระดับอาจารย์ผู้สอน

ง2.3 การเปลี่ยนแปลงรหัสผ่านสำหรับอาจารย์ เลือกคลิกที่ "เปลี่ยนรหัสผ่านด้วยตัวงอง
 ท่านเอง <u>Click ที่นี่</u>" ในหน้าต่างคำอธิบายการ Login จะปรากฏหน้าจอให้ผู้ใช้บันทึกรหัส
 ประจำตัว และ รหัสผ่าน พร้อมกับให้บันทึกรหัสใหม่โดยการพิมพ์รหัสใหม่ 2 ครั้ง โดยรหัสผ่าน
 ทั้ง 2 ต้องเหมือนกันและกดปุ่ม Change เพื่อบันทึกรายการเปลี่ยนแปลง

| ค่าอธิบ | มาฮการ Login :                                                                                                    |
|---------|----------------------------------------------------------------------------------------------------|
| 1.      | <b>ยู้ที่มีสิทธิใช้</b> บริการสารสนเทศออนไลน์ของมหาวิทยาลัยพายัพ ได้แก่อาจารย์และนักดึกษาปัจจุบันของมหาวิทยาลัยพายัพเท่านั้น                                                                                                    |
| 2.      | <b>รหัสบุคลากร</b> คือ รหัสบุคลากรของท่าน ที่ปรากฏอยู่ที่บัตรประจำตัวบุคลากร                                                                                                    |
| 3.      | Password คือ รหัสผ่าน<br>สำหรับการ login ครั้งแรก ให้ท่านใช้ตัวเลข จากวัน/เดือน/ปีพ.ศ.เกิด ของท่าน โดยมีรูปแบบดังนี้ DDMMYYYY เช่น ถ้า<br>ท่านเกิดวันที่ 31 เดือนมกราคม พ.ศ. 2520 password ของท่านคือ <b>31012520</b><br>ท่านสามารถ เปลี่ยนรหัสผ่านด้วยตัวของท่านเอง <u>Click ที่นี</u> ้ |
| 4.      | <mark>หากท่านมีปัญหาในการ login</mark> เข้าสู่ระบบสารสนเทศออนไลน์ของมหาวิทยาลัยพายัพ กรุณาติดต่อ <del>ศูนย์บริการคอมพิวเตอร์และ</del><br>สารสนเทศ โดยส่ง email มาที่ <del>ศูนย์บริการคอมพิวเตอร์และสารสนเทศ</del>                                                                         |
| 5.      | <b>หากท่านมีปัญหาเกี่ยวกับข้อมูล</b> ที่แสดงในระบบสารสนเทศออนไลน์ของมหาวิทยาลัยพายัพ กรุณาติดต่อ <b>สำนักทะเบียนและ</b><br>ป <i>ระมว</i> ลผล โดยส่ง email มาที่ <u>สำนักทะเบียนและประมวลผล</u>                                                                                            |
|         | <u>กลับสู่หน้าจอ login</u>                                                                                                    |

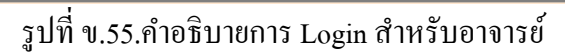

| 🚰 Payap On-line Information - Microsof                                   | t Internet Explorer    |                          |                    |                  |                   | _ & ×                  |
|--------------------------------------------------------------------------|------------------------|--------------------------|--------------------|------------------|-------------------|------------------------|
| <u>File E</u> dit <u>V</u> iew F <u>a</u> vorites <u>T</u> ools <u>H</u> | elp                    |                          |                    |                  |                   |                        |
| ↔ ↔ ⊗ C<br>Back Forward Stop Refre                                       | 🖆 🥘<br>esh Home Search | Favorites Me             | P 🌀<br>dia History | Rail             | <b>S</b><br>Print | ■ ①<br>Edit smart tags |
| Address 🥘 http://kamol/passwd_lec.htm                                    |                        |                          |                    |                  |                   | 💌 🤗 Go 🛛 Links 🎽       |
|                                                                          |                        |                          |                    |                  |                   | <u> </u>               |
|                                                                          | เปลี่ยน                | รหัสผ่าน (Pass           | word)              |                  |                   |                        |
|                                                                          |                        | สำหรับบุคลากร            |                    |                  |                   |                        |
| หลักการและเหตุผล                                                         |                        |                          |                    |                  |                   |                        |
| วัตถุประสงค์                                                             | รหัสบุค                | ลากร : <mark>0780</mark> | 34 36              |                  |                   |                        |
| รายละเอียดโครงการ                                                        | Passi                  | word :                   | ök                 |                  |                   |                        |
| คำอธิบาย                                                                 | New Pass               | word :                   | ok                 | -                |                   |                        |
|                                                                          | Retype Pass            | word :                   | 4                  |                  |                   |                        |
|                                                                          |                        | 1                        | 1                  |                  |                   |                        |
|                                                                          |                        | Chan                     | ge Clear           |                  |                   | _                      |
|                                                                          |                        |                          |                    |                  |                   |                        |
| [ <u>Lo</u>                                                              | gin บริการสารสนเ       | ทศออนไลน์ ]              | <u>มหาวิทยาลั</u>  | <u>ัยพายัพ</u> ] |                   |                        |
|                                                                          |                        |                          |                    |                  |                   |                        |
| Cone Cone                                                                |                        | ,                        |                    |                  |                   | 🚚 Local intranet       |

รูปที่ ข.56. การเปลี่ยนรหัสผ่านสำหรับอาจารย์

ง2.4 การ Download โปรแกรมตัดเกรด เมื่อเข้าสู่ระบบสำหรับอาจารย์และทำการ Login แล้วในหน้าแรกงองการแสดงผลข้อมูล จะมีส่วนของโปรแกรมตัดเกรด เปิดให้บริการ Download เพื่อใช้กับข้อมูลรายชื่อนักศึกษาในการการบันทึกผลการเรียนผ่าน Diskette ผู้ใช้สามารถคลิกที่ปุ่ม และทำการ Download ได้ทันที

Download โปรแกรมตัดเกรด

รูปที่ ข.57.ภาพแสดงการ Download โปรแกรม

ข2.5 ระบบสารสนเทศออนไลน์ สำหรับผู้บริหารและผู้ดูแลระบบ ในระดับนี้จะสามารถ เข้าถึงข้อมูลของนักศึกษาทุกคนในมหาวิทยาลัย โดยการระบุรายการแสดงผลซึ่งจะแบ่งเป็น 2 ส่วน คือ ส่วนแรกการแสดงผลสามารถระบุเงื่อนใขแยกตามรายชื่อนักศึกษาหรือระบุรายวิชาที่นักศึกษา ลงทะเบียนเรียน และส่วนที่สองคือ การค้นหาข้อมูลนักศึกษาตามรหัสประจำตัวนักศึกษา,ชื่อหรือ นามสกุล

| 🚰 Payap On-line Information - Microsoft Internet Explorer                                                                                                    |                               |
|----------------------------------------------------------------------------------------------------|-------------------------------|
| <u>F</u> ile <u>E</u> dit <u>V</u> iew F <u>a</u> vorites <u>I</u> ools <u>H</u> elp                                                                                                    |                               |
| Here and the second state of the second state of the second state | Kail Print Edit smart tags    |
| Address @ http://kamol/admin_select1.asp                                                                                                    | ▼ 🗟 Go Links ≫                |
| รมร์การสารสันเห<br>ม ตาวิทยาลั<br>สำหรับผู้บริห                                                                                                    | ศออนเป็อน์<br>อพายัพ<br>าร    |
| ค้นหาเพื่อดูผลการเรียนของนักเ                                                                                                    | สึกษาเป็นรายบุคคล             |
| ค้นหาดามรหัสนักศึกษา:                                                                                                    | ค้นหา                         |
| ค้นหาดามชื่อ/สกุลนักศึกษา (ภษาไทย): ชื <sub>่อ</sub>                                                                                                    |                               |
| (ท่านสามารถพิมพ์ส่วนหนึ่งของชื่อและ/หรือสกุลได้) สีบุล                                                                                                    | ค้นทา                         |
| แสดงผลการศึกษา (เลือกจากราย                                                                                                    | ชื่อนักศึกษา/รายวิชา)         |
| 👁 เลือกจากรายชื่อนักศึกษา                                                                                                    |                               |
| 🗢 เลือกจากรายวิชา                                                                                                    |                               |
| Estime -                                                                                                    |                               |
| Download Misuns                                                                                                    | มตัดเกรด                      |
| [ Login บริการสารสนเทศออนไลน์                                                                                                    | ] [ <u>มหาวิทยาลัยพายัพ</u> ] |
|                                                                                                    |                               |
|                                                                                                    |                               |

รูปที่ ข.58.ระบบสารสนเทศออนไลน์ สำหรับผู้บริหารและผู้ดูแลระบบ

จากตัวอย่างผู้บริหารและผู้ดูและระบบสามารถค้นหาข้อมูล ผลการเรียนและผลการ ลงทะเบียนของนักศึกษาได้หลายรูปแบบ เช่นเมื่อต้องการค้นหาข้อมูลจากชื่อให้ป้อนชื่อและกคปุ่ม ค้นหา ระบบจะทำการค้นหารายการตามที่ระบุและแสดงผล

| http://kamol/admin_search_name                                  | e2.asp -     | Microsoft Internet E           | Explorer                                     |                    |                | _ 8 ×                    |
|-----------------------------------------------------------------|--------------|--------------------------------|----------------------------------------------|--------------------|----------------|--------------------------|
| <u>File E</u> dit <u>V</u> iew F <u>a</u> vorites <u>T</u> ools | <u>H</u> elp |                                |                                              |                    |                |                          |
| ↔ ↔ ↔ ⊗<br>Back Forward Stop F                                  | 🕼<br>lefresh | Home Search                    | 🔝 🏵<br>Favorites Media                       | 🍏 🖾<br>History Mai | • 🎒<br>I Print | ∎ _ ①<br>Edit smart tags |
| Address 🗃 http://kamol/admin_search_                            | name2.asp    | )                              |                                              |                    |                | ▼ 🖉 Go Links ≫           |
|                                                                 |              | <b>รายงานการค้น</b><br>(เรียงต | <b>เหาจากชื่อ-สกุล รั</b><br>ทามรหัสภาควิชา) | ัดดิกา             |                | ×                        |
|                                                                 | ລຳຄັນ        | รหัส                           | ชื่อ                                         |                    |                |                          |
|                                                                 | 1            | 10664444                       | <u>้น.ส.รัตติกาล ปงปัญ</u>                   | ญายืน              |                |                          |
|                                                                 | 2            | 50435145                       | <u>น.ส.รัตติกาล ศรีวัน</u> า                 | <u>15</u>          |                |                          |
|                                                                 | 3            | 14585244                       | <u>น.ส.รัตติกาล วันทร์</u> เ                 | <u>n1</u>          |                |                          |
|                                                                 | 4            | 40885445                       | <u>น.ส.รัตติกาล วันทร</u> ู                  | <u>150</u>         |                |                          |
|                                                                 | 5            | 25155545                       | น.ส.รัตติกานต์ วินะเ                         | <u>ป็งกาศ</u>      |                |                          |
|                                                                 | 6            | 19625643                       | <u>น.ส.รัตติกาล ทองแส</u>                    | iu                 | -              |                          |
|                                                                 | 7            | 56205645                       | <u>น.ส.รัตติกาล สว่างก</u>                   | <u>าย</u>          | -              |                          |
|                                                                 | 8            | 43326143                       | น.ส.รัตติกาล ทะหาร                           |                    |                |                          |
|                                                                 | 9            | 43566144                       | <u>น.ส.รัตติกาล แก้วกํอ</u>                  | <u>uun</u>         | -              |                          |
|                                                                 | 10           | 45437143                       | <u>น.ส.รัตติกาล มโนหา</u>                    | <u>81</u>          |                |                          |
|                                                                 |              | -                              | -                                            |                    | -              |                          |
| r                                                               | o Suda       | ข้อออดัมหอ 111                 | odin viênostos                               | ສມ ຫຼອງວນໄວປ       | 6              |                          |
|                                                                 | กิลกลีม      |                                |                                              |                    |                | -                        |
| e                                                               |              |                                |                                              |                    |                | 😓 Local intranet         |

รูปที่ ข.59.ระบบสารสนเทศออนไลน์ สำหรับผู้บริหารและผู้ดูแลระบบ ตัวอย่างรายงาน

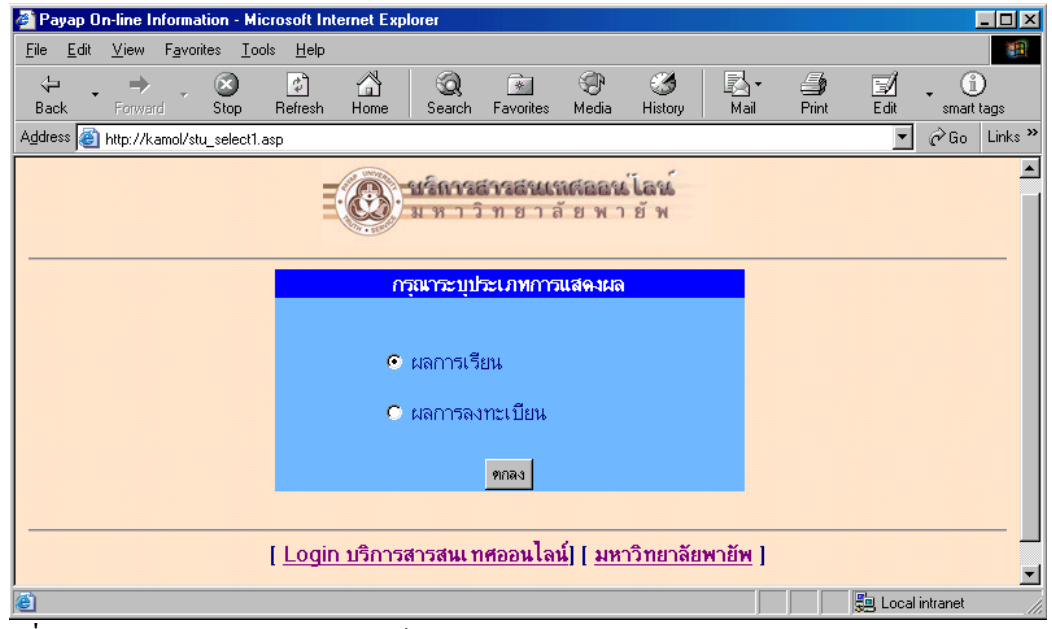

รูปที่ ข.60.ระบบสารสนเทศออนไลน์ สำหรับผู้บริหารและผู้ดูแลระบบ ตัวอย่างการเลือกรายการ

| Payap On-line Information - Microsoft Internet Explorer                         |                  |            |                    |                           |            | - 🗆 ×              |
|---------------------------------------------------------------------------------|------------------|------------|--------------------|---------------------------|------------|--------------------|
|                                                                                 |                  |            |                    |                           |            |                    |
| → → ⊗ @ A Stop Refresh Home Sev                                                 | 🧟 📑<br>arch Favo | 🛛 🤇        | 🗗 🧭<br>dia History | <mark>IN</mark> ▼<br>Mail | Drint Edit | • i)<br>smart tags |
| Address 🛃 http://kamol/grade_stu.asp                                            |                  |            |                    |                           | -          | 🖉 🍘 Go 🛛 Links 🎇   |
| ผลการศึกษาประจำปีการศึกษา 2545 🗾 ภาคก                                           | ารศึกษา          | 1 -        |                    |                           |            |                    |
|                                                                                 |                  |            |                    |                           |            |                    |
|                                                                                 |                  |            |                    |                           |            |                    |
| รทล 1066 44 44                                                                  |                  |            |                    |                           |            |                    |
| มีระบอท นักสีวยาการปกติ หลักสุทธ 1 ปี                                           |                  |            |                    |                           |            |                    |
| ประเภท นกทุกษาภาพบกตุ หลูกตุร 4 บ<br>อาจวรณ์ที่ปรีกมา จ. จัจรณัย 6 โรงสรริกษาติ |                  |            |                    |                           |            |                    |
|                                                                                 |                  |            |                    |                           |            |                    |
|                                                                                 |                  | _          | -1                 |                           |            |                    |
| รหัสวิชา ชื่อวิชา า                                                             | หน่วยภิต ต       | เอน เกรด   | 3                  |                           |            |                    |
| AE201 ENGLISH III                                                               | 3                | 34 W       | _                  |                           |            |                    |
| LA211 LAW OF OBLIGATIONS                                                        | 3                | 02 F       | _                  |                           |            |                    |
| LA213 TRT,MGM.AFFR.WITHOUT MNDT.UND.                                            | 3                | 01 C+      | _                  |                           |            |                    |
| LA215 PROPERTY AND LAND LAW                                                     | 4                | 01 F       | _                  |                           |            |                    |
| LA221 SPECIFIC CONTRACTS I                                                      | 3                | 01 C       |                    |                           |            |                    |
| LA231 CRIMINAL LAW I                                                            | 4                | 01   B     |                    |                           |            |                    |
| Assembly Attendance =UNSATISFACTORY                                             |                  |            |                    |                           |            |                    |
|                                                                                 |                  |            |                    |                           |            |                    |
| สรายสอกร <del>ด</del> ือหา (Conclusion)                                         |                  |            |                    |                           |            |                    |
|                                                                                 |                  |            |                    |                           |            |                    |
| ประจากาศการศกษา (Semester)                                                      | เฉลิ             | ยสะสม (C   | umulative)         |                           |            |                    |
| แต้มระดับกะแนนเฉลียสะสมประจำภากการศึกษา 1.50                                    | แต้ม             | ระดับกะแเ  | เนเฉลียสะสมทั้งหม  | ເຄ                        | 1.78       |                    |
| หน่วยกิตที่สงทะเบียน 17                                                         | หน่ว             | ยกิตที่ลงท | ะเบียนทั้งหมด      |                           | 57         | <b>•</b>           |
| 🙆 Done                                                                          |                  |            |                    |                           | 📒 🗐 Loc    | al intranet        |

รูปที่ ข.61.ระบบสารสนเทศออนไลน์ สำหรับผู้บริหารและผู้ดูแลระบบ ตัวอย่างผลการเรียน

| 🎒 Payap 🛛                 | n-line Info    | ormation - M                | licrosoft Int              | ernet Expl     | orer                   |                        |                         |                          |                  |              |                  | _ 🗆 🗵         |
|---------------------------|----------------|-----------------------------|----------------------------|----------------|------------------------|------------------------|-------------------------|--------------------------|------------------|--------------|------------------|---------------|
| <u>F</u> ile <u>E</u> dit | <u>∨</u> iew F | <u>a</u> vorites <u>T</u> o | ools <u>H</u> elp          |                |                        |                        |                         |                          |                  |              |                  | <b>11</b>     |
| H -<br>Back -             | →<br>Forward   | - 😒<br>Stop                 | 🕼<br>Refresh               | Home           | Q<br>Search            | Favorites              | 🐨<br>Media              | Iistory                  | Mail             | <b>Print</b> | Edit sma         | i)<br>It tags |
| A <u>d</u> dress 🧃        | http://kam     | ol/regist_stu.              | asp                        |                |                        |                        |                         |                          |                  |              | 💌 🧟 Go           | b Links »     |
|                           |                |                             |                            |                | <b>ปร์การ</b><br>มหาว่ | <b>สารสนเ</b><br>วิทยา | <b>เหลืออ</b> ห<br>ลัยพ | <b>ย์โลชย์</b><br>า ยั พ |                  |              |                  |               |
| ผลการล                    | งทะเบียา       | เประจำปีเ                   | า <b>ารศึกษ</b> า          | 2545 🔽         | ] ภาค                  | การ <b>ศึกษ</b> า      | ר <mark>צי</mark>       | [                        |                  |              |                  | _             |
| รทัส                      |                | 1066 44 44                  |                            |                |                        |                        |                         |                          |                  |              |                  |               |
| ชอ<br>ประเภท              |                | น.ส.รตตการ<br>นักสึกมากา    | เปงปญญายน<br>อปอติ หลัอสตเ | = 11 ši        |                        |                        |                         |                          |                  |              |                  |               |
| อาจารย์ที่เ               | ปรึกษา         | อ.จักรพันธ์ โ               | อฬาริกชาติ                 |                |                        |                        |                         |                          |                  |              |                  |               |
| รหัสวิเว                  |                | นื่อวิห                     | 1                          |                | หม่วย                  | ເນືອ ອວນ               | 1                       |                          |                  |              |                  |               |
| LA211                     | LAW OF         | OBLIGATIO                   | ONS                        |                | 3                      | 01                     |                         |                          |                  |              |                  |               |
| LA215                     | PROPER         | TY AND LA                   | ND LAW                     |                | 4                      | 01                     |                         |                          |                  |              |                  |               |
|                           | หม             | <mark>ายเหตุ</mark> โปรด    | ทรวจสอบข้อมู               | ล การลงทะ      | <b>เบียน</b> อีกค      | รั้ง จากใบแจ้ง         | งผลการลงท               | ะเบียน ซึ่งจะเ           | วอกโดยสำนัก<br>• | ทะเบียนและ:  | บริการการศึกษา   |               |
|                           |                |                             | [ <u>ระบุ</u> ร            | <u>รายการไ</u> | <u>หม่][ Lo</u>        | igin บริก              | <u>ารสารส</u>           | นเ ทศออเ                 | <u>เโลน์</u> ]   |              |                  | +             |
| <b>e</b>                  |                |                             |                            |                |                        |                        |                         |                          |                  |              | 📒 Local intranel |               |

รูปที่ ข.62.ระบบสารสนเทศออน ไลน์ สำหรับผู้บริหารและผู้ดูแลระบบ ตัวอย่างผลการลงทะเบียน

ข2.6 ระบบสารสนเทสออนไลน์ สำหรับคณบดี ในระดับนี้จะสามารถเข้าถึงข้อมูลของ นักศึกษาทุกคนในระดับคณะที่ท่านสังกัดเท่านั้น เช่นคณบดีคณะวิทยาศาสตร์ ก็จะสามารถดูข้อมูล ผลการเรียนและผลการลงทะเบียนเรียนของนักศึกษาได้ทุกคน เฉพาะในคณะวิทยาศาสตร์เท่านั้น โดยระบบจะแสดงรายการให้ผู้ใช้ระบุรายการแสดงผล

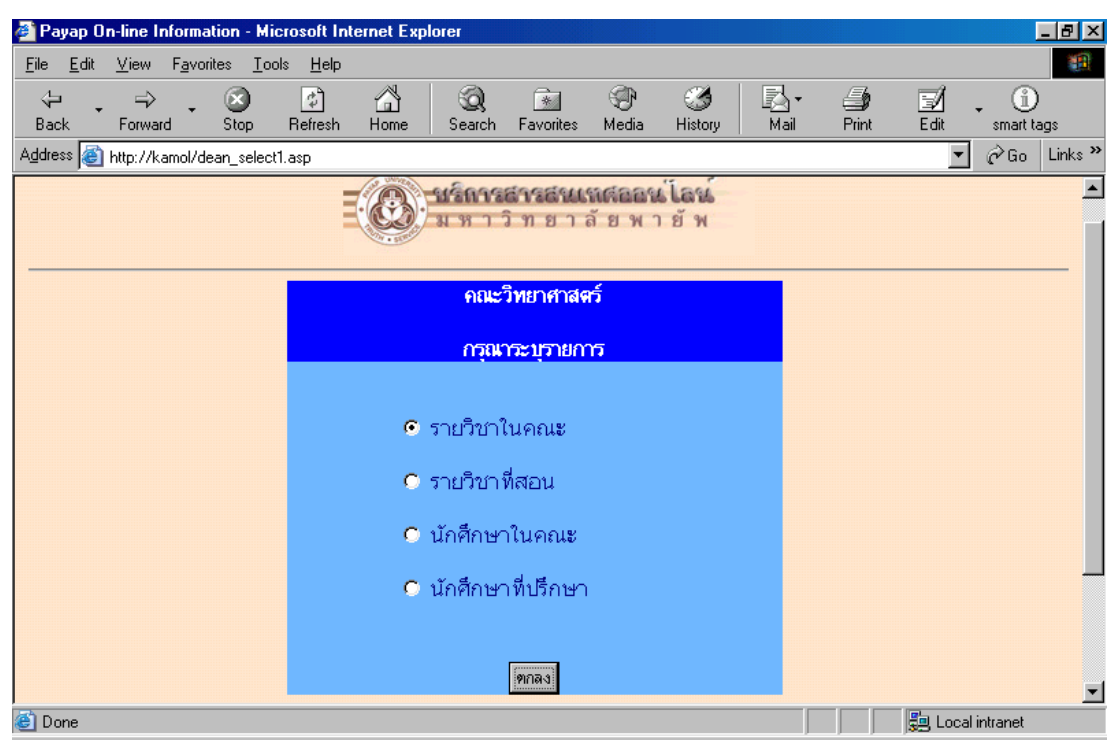

รูปที่ ข.63.ระบบสารสนเทศออนไลน์ สำหรับคณบดี

2.6.1 กรณีเลือกรายวิชาในคณะ

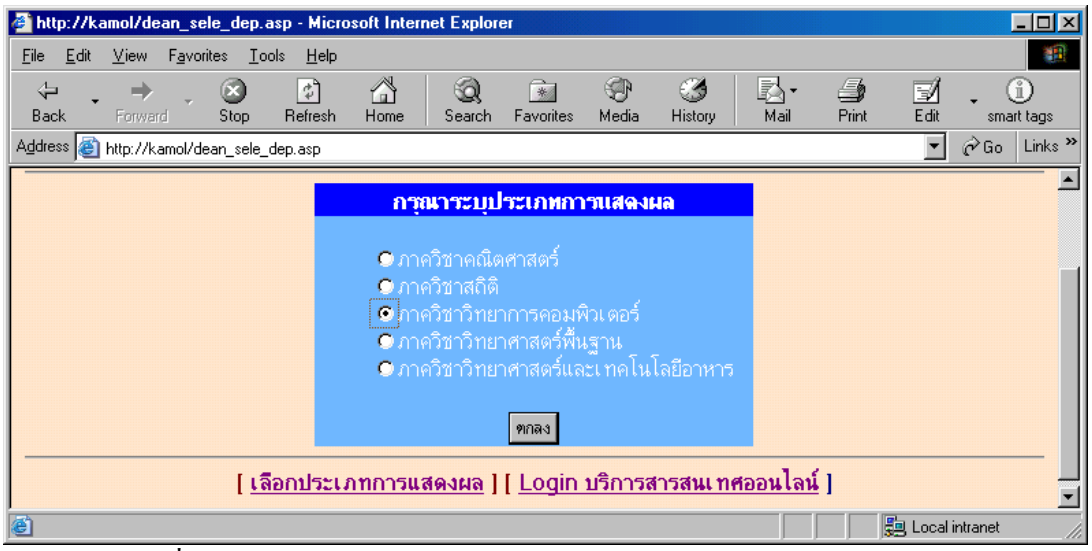

รูปที่ ข.64.ระบบสารสนเทศออนไลน์ สำหรับคณบดี แสดงภาควิชาในคณะ

ระบบจะแสดงรายการให้ผู้ใช้ระบุปีการศึกษาและภาคการศึกษาเพื่อเลือกแสดงผลตามที่

| a Payan 0                 | n-line Info             | rmation - M                 | icrosoft Int       | ernet Explo              | orer                      |                            |                      |                              |                      |            |             |               |           |
|---------------------------|-------------------------|-----------------------------|--------------------|--------------------------|---------------------------|----------------------------|----------------------|------------------------------|----------------------|------------|-------------|---------------|-----------|
| <u>F</u> ile <u>E</u> dit | <u>V</u> iew F <u>a</u> | <u>a</u> vorites <u>T</u> o | ols <u>H</u> elp   |                          |                           |                            |                      |                              |                      |            |             |               |           |
| ↓<br>Back                 | =><br>Forward           | - 🐼<br>Stop                 | 🕼<br>Refresh       | Home                     | Q<br>Search               | <br>Favorites              | 💮<br>Media           | 🧭<br>History                 | Mail                 | 🞒<br>Print | <b>Edit</b> | • (i<br>smart | )<br>tags |
| A <u>d</u> dress 🧃        | http://kamo             | ol/head_sele_               | sem.asp            |                          |                           |                            |                      |                              |                      |            | •           | ∂Go           | Links »   |
|                           |                         |                             | Ξ                  |                          | <b>เริ่การ</b> ส<br>งหาวิ | <b>สารสายเ</b> ร<br>ทยา ส่ | <b>เสออน</b><br>โยพา | ไ <b>ลน์</b><br>ยัพ          |                      |            |             |               | A         |
|                           |                         | ประ                         | รายวิ<br>จำปีการศี | มัชาที่เปิด<br>เกษา [254 | สอนใน<br>5 💽 🔉            | ภาควิชาวิ<br>กาคการศึก     | ทยาการ<br>าษา [2     | งคอมพิวเ<br><mark>.</mark> ■ | <b>ดอร์</b><br>แสดงผ | 8          |             |               |           |
|                           |                         |                             | [ <u>ระบุภ</u> า   | าควิชาให                 | <u>11][L</u>              | ogin บริก                  | ารสารส               | <u>นเทศออ</u>                | <u>นไลน์</u> ]       |            |             |               | _         |
| e l                       |                         |                             |                    |                          |                           |                            |                      |                              |                      |            | 🚑 Local i   | ntranet       | <u> </u>  |
|                           |                         |                             | ıd                 |                          |                           |                            |                      | <u>ا</u> م ا                 | ດ ຊ                  | đ          |             |               |           |

รูปที่ ข.65.ระบบสารสนเทศออนไลน์ สำหรับคณบคื

การระบุปีการศึกษาและภาคการศึกษา สำหรับรายวิชาที่เปิดสอนในภาควิชา

| 🖉 Payap On                                                                         | -line Inform                                                      | ation - M        | icrosoft Int      | ernet Expl | orer     |        |  |  |  |          |                 |          | <u>- 0 ×</u> |  |
|------------------------------------------------------------------------------------|-------------------------------------------------------------------|------------------|-------------------|------------|----------|--------|--|--|--|----------|-----------------|----------|--------------|--|
| <u>F</u> ile <u>E</u> dit                                                          | <u>V</u> iew F <u>a</u> vo                                        | rites <u>T</u> o | ools <u>H</u> elp |            |          |        |  |  |  |          |                 |          |              |  |
| ↓ .<br>Back                                                                        |                                                                   |                  |                   |            |          |        |  |  |  |          |                 |          |              |  |
| A <u>d</u> dress 🍯 H                                                               | http://kamol/h                                                    | ead_subje        | ect.asp           |            |          |        |  |  |  |          | •               | ∂Go      | Links »      |  |
| รายวิชาที่เปิดสอนใน ภาควิชาวิทยาการคอมพิวเตอร์<br>ปีการศึกษา 2545 ภาคการศึกษาที่ 2 |                                                                   |                  |                   |            |          |        |  |  |  |          |                 |          |              |  |
| รหัสวิชา                                                                           | รทัสวิบา ตอน ผลการศึกษาราชวิชา รายชื่อนักศึกษา                    |                  |                   |            |          |        |  |  |  |          |                 |          |              |  |
| CS102                                                                              | CS102 01 <u>COMPUTER &amp; INFORMATION TECHNO.</u> <u>CS10201</u> |                  |                   |            |          |        |  |  |  |          |                 |          |              |  |
| CS102                                                                              | 02                                                                | <u>C(</u>        | MPUTER            | & INFORM   | ATION TH | ECHNO. |  |  |  | <u>C</u> | <u> \$10202</u> |          |              |  |
| CS210                                                                              | 01                                                                | PI               | ROGRAMM           | ING LANG   | JAGE CO  | NCEPT  |  |  |  | <u>C</u> | <u>S21001</u>   |          |              |  |
| ど Done                                                                             |                                                                   |                  |                   |            |          |        |  |  |  |          | 📳 Local         | intranet |              |  |

รูปที่ ข.66.ระบบสารสนเทศออนไลน์ สำหรับคณบคี แสดงรายวิชาที่เปิดสอนในภาควิชา

ระบุ

ระบบจะแสดงรายวิชาที่เปิดสอนตามที่ผู้ใช้ระบุปีการศึกษาและภาคการศึกษา จากนั้นให้ ผู้ใช้เลือกไปที่รายวิชาที่ต้องการดูข้อมูล โดยการคลิกเม้าส์ซ้ายที่ชื่อรายวิชานั้นๆ

| 🏄 Payap                                           | On-line                                                                                                    | Infor        | mation - Mic          | rosoft Interne | t Exp         | lorer                       |                              |                |                      |           |              |                | _ 8 ×          |  |
|---------------------------------------------------|----------------------------------------------------------------------------------------------------|--------------|-----------------------|----------------|---------------|-----------------------------|------------------------------|----------------|----------------------|-----------|--------------|----------------|----------------|--|
| <u>F</u> ile <u>E</u> d                           | it <u>V</u> iew                                                                                                    | F <u>a</u> v | vorites <u>T</u> ool: | s <u>H</u> elp |               |                             |                              |                |                      |           |              |                | 1              |  |
| -<br>Back                                         | Forw                                                                                                    | vard         | Stop                  | Refresh Ho     | ฟ<br>ม<br>ime | Q<br>Search                 | Favorites                    | 💮<br>Media     | 🥶<br>History         | Rail      | <b>Print</b> | Edit sm        | i)<br>art tags |  |
| A <u>d</u> dress                                  | 🞒 http://                                                                                                    | /kamol/      | /grade_subjec         | t.asp?course=C | S102&         | sec=02&yr=2                 | '545%20&ser                  | n=1            |                      |           |              | • <i>?</i>     | Go Links »     |  |
|                                                   |                                                                                                    |              |                       | Ē              | 3             | <del>ปรักจรเ</del><br>มหาวิ | <del>ล้ารสีนแ</del><br>โทยาล | ณสออน<br>รัยพา | เ <b>โลน์</b><br>ยัพ |           |              |                |                |  |
| วิชา<br>ตอนที่<br>ปิการศึก<br>ภาคการi<br>หน่วยกิด | รายงานผลการศึกษา           วิบา         CS102 (COMPUTER & INFORMATION TECHNO.)           ตอนที่         02           บิการศึกษา         2545           ภากการศึกษา         1           หน่วยกิต         3 |              |                       |                |               |                             |                              |                |                      |           |              |                |                |  |
| ลำดับ                                             | ลำตับ รทัส สาขา ปี มีอาการด                                                                                                    |              |                       |                |               |                             |                              |                |                      |           |              |                |                |  |
| 1                                                 | 1653                                                                                                    | 52           | 4                     | 1              | นาย           | ວກີນາຫີ                     |                              |                | ธน                   | ປรีชากุล  |              |                | B+             |  |
| 2                                                 | 1677                                                                                                    | 52           | 4                     | 1              | นาย           | ทศพล                        |                              |                | ຟະ                   | งมาลา     |              |                | B+             |  |
| 3                                                 | 1781                                                                                                    | 52           | 4                     | 1              | นาย           | นัทศักดิ์                   |                              |                | ារ៉ា                 | นบางผึ้ง  |              |                | B+             |  |
| 4                                                 | 1784                                                                                                    | 52           | 4                     | 1              | นาย           | วิวรรธน์                    |                              |                | មរ                   | นทิวรรธ์น |              |                | В              |  |
| 5                                                 | 1981                                                                                                    | 53           | 4                     | 1              | น.ส.          | วราภรณ์                     |                              |                | ยะเ                  | จุโมงก์   |              |                | B+             |  |
| 6                                                 | 4310                                                                                                    | 57           | 4                     | 1              | น.ส.          | ลักนา                       |                              |                | ຊຸ່ນ                 | ไพร       |              |                | C              |  |
| 7                                                 | 4326                                                                                                    | 57           | 4                     | 1              | น.ส.          | ๆไรวรรณ                     |                              |                | รัก                  | ช้อน      |              |                | A 🗸            |  |
| 🙆 Done                                            | 1000                                                                                                    |              |                       | • '            |               |                             |                              |                |                      |           |              | 🗐 Local intrar | net            |  |

รูปที่ ข.67.ระบบสารสนเทศออนไลน์ สำหรับคณบดี ตัวอย่างผลการเรียน\_1

| 🍯 Pa           | iyap Or                                                             | n-line Inforr             | nation  | - Mi    | crosoft Inl         | ernet Expl | orer              |                        |             |              |              |              |                   | J             | - 🗆 🗵     |
|----------------|---------------------------------------------------------------------|---------------------------|---------|---------|---------------------|------------|-------------------|------------------------|-------------|--------------|--------------|--------------|-------------------|---------------|-----------|
| <u>F</u> ile   | <u>E</u> dit                                                        | <u>∨</u> iew F <u>a</u> v | /orites | Ιo      | ols <u>H</u> elp    |            |                   |                        |             |              |              |              |                   |               | -         |
| - {⊨<br>Bac    | ∎<br>≂k                                                             | +<br>Forward              | Sto     | )<br>op | 🕼<br>Refresh        | Home       | Q<br>Search       | 🗼<br>Favorites         | 🐨<br>Media  | 🧭<br>History | Rail →       | <b>Print</b> | <b>⊡∕</b><br>Edit | • (i<br>smart | )<br>tags |
| A <u>d</u> dre | iss 🙋                                                               | http://kamol/             | /grade_ | subje   | ect.asp?cou         | se=CS102&s | sec=02&yr=        | 2545%20&sei            | n=1         |              |              |              | •                 | ∂Go           | Links »   |
|                | 196                                                                 | 1298                      | 44      | 45      | นาย                 | ວັນເຣນກຣ໌  |                   |                        |             | ธนันชัย      |              |              |                   | D             |           |
|                | 197                                                                 | 1299                      | 44      | 45      | น.ส.                | พีรยา      |                   |                        |             | เหรียญทอ     | a            |              |                   | W             |           |
|                | 198                                                                 | 8203                      | 44      | 45      | น.ส.                | ปั่นเพชร   |                   |                        |             | ม่วงวั่น     |              |              |                   | F             |           |
|                | 199                                                                 | 8217                      | 44      | 45      | น.ส.                | พีรยา      |                   |                        |             | เหรียญทอ     | a            |              |                   | F             |           |
|                | หมา                                                                 | <mark>เฮเหตุ</mark> โปรดเ | ทรวจสอ  | บข้อ:   | มูลการเข้า <b>A</b> | ssembly    | และ <b>ผลกา</b> ร | <b>รเรียน</b> อีกครั้ง | เ จากใบแจ้ง | เผลการศึกษา  | ซึ่งจะออกโคะ | เล่านักทะเบี | ยนและบริกา        | รการศึกษา     | ·         |
| ē              | [ <u>ระบุรายวิชาใหม่] [ Login บริการสารสนเทศออนไลน์</u> ]<br>]<br>] |                           |         |         |                     |            |                   |                        |             |              |              |              |                   |               |           |

รูปที่ ข.68.ระบบสารสนเทศออนไลน์ สำหรับคณบดี ตัวอย่างผลการเรียน\_2

และนอกจากระบบจะแสดงรายวิชาที่เปิดสอนแล้วระบบยังให้บริการ Download ข้อมูล รายชื่อนักศึกษาในแต่ละรายวิชา เพื่อใช้สำหรับการบันทึกผลการเรียนผ่าน Diskette โดยการเลือก รายวิชาที่ต้องการ Download ด้วยการกดเลือกที่ชื่อแฟ้มข้อมูล

| File Dow          | enload                                                                                                    |
|-------------------|----------------------------------------------------------------------------------------------------|
| ?                 | You are downloading the file:<br>CS10201.dbf from kamol                                                                                                    |
|                   | Would you like to open the file or save it to your computer?         Open       Save         Cancel       More Info         Image: Always ask before opening this type of file |
|                   | รูปที่ ข.69.การ Download แฟ้มข้อมูล                                                                                                    |
| Save As           | ? X                                                                                                    |
| Savejn:           | 🔂 data 💽 🖻 🛗 🥅                                                                                                    |
|                   |                                                                                                    |
| iiii CS210        | 001. dbf                                                                                                    |
| File <u>n</u> ame | 001.dbf<br>x <u>CS10201 Save</u>                                                                                                    |

รูปที่ ข.70.การะบุที่ตั้งแฟ้มข้อมูลสำหรับการ Download

หรือจะใช้วิธีการคลิกเม้าส์ขวา ที่ชื่อแฟ้มข้อมูลแล้วเลือกรายการ Save Target As ก็จะ ปรากฏกรอบโต้ตอบเพื่อระบุที่ตั้งแฟ้มข้อมูลเช่นกัน

Save In หมายถึงการระบุที่ตั้งของแฟ้มข้อมูลเช่น Drive หรือ Folder ที่เก็บข้อมูล Filename หมายถึงชื่อแฟ้มข้อมูลซึ่งจะเป็นชื่อที่ตรงกับรหัสวิชาและตอนดังนั้นผู้ใช้ ที่ทำการ Download File ไปใช้จึงไม่ควรเปลี่ยนชื่อแฟ้มข้อมูล

Save as type หมายถึง ชนิดของแฟ้มข้อมูลในที่นี้ระบุเป็น Microsoft Visual FoxPro Table ซึ่งผู้ใช้ไม่จำเป็นต้องเปลี่ยนแปลง

จากนั้นให้ผู้ใช้ที่ทำการ Download กคปุ่ม Save เพื่อจัดเก็บแฟ้มข้อมูล

## 2.6.2 กรณีเลือกรายวิชาที่สอน

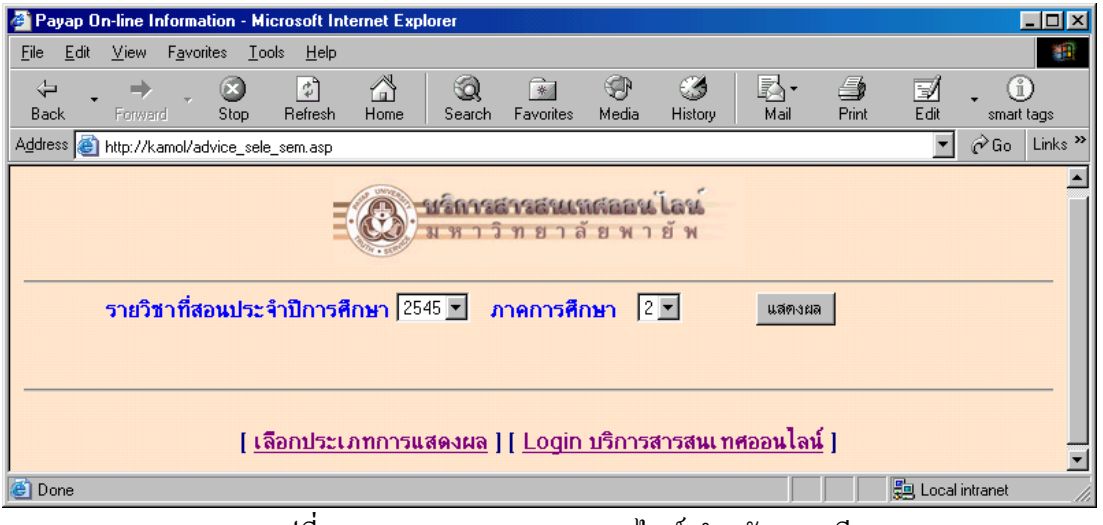

## รูปที่ ข.71.ระบบสารสนเทศออนไลน์ สำหรับคณบดี การระบุปีการศึกษาและภาคการศึกษาสำหรับรายวิชาที่สอน

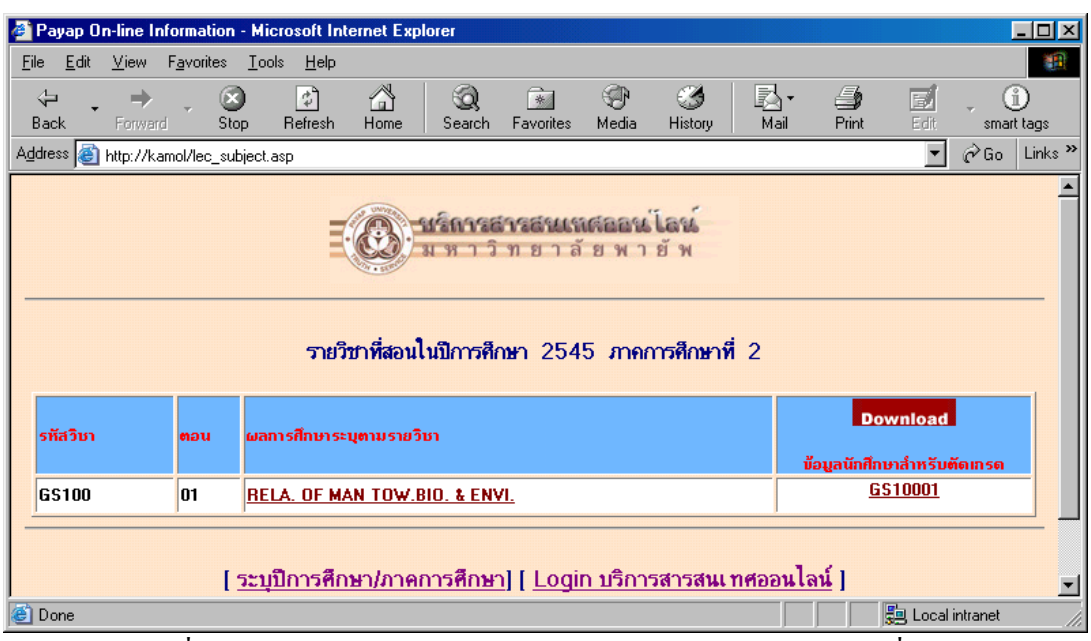

รูปที่ ข.72.ระบบสารสนเทศออนไลน์ สำหรับคณบคี แสดงรายวิชาที่สอน

เมื่อเลือกรายวิชาที่สอนระบบจะทำการประมวลผลและแสดงผลการเรียนของนักศึกษาที่ ลงทะเบียนเรียนตามรายวิชาที่ระบุ

## 2.6.3 กรณีเลือกนักศึกษาในคณะ

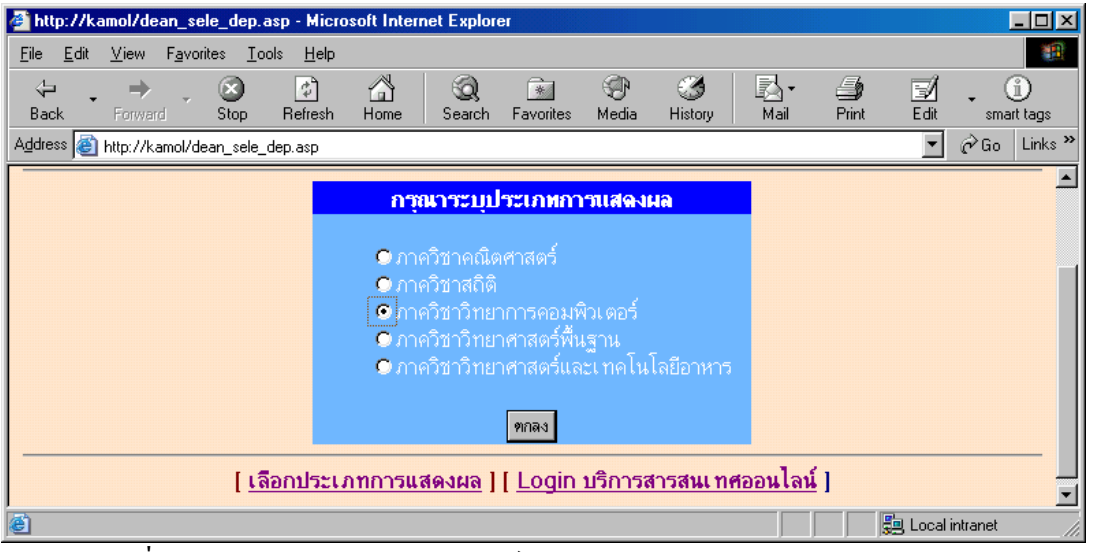

รูปที่ ข.73.ระบบสารสนเทศออนไลน์ สำหรับคณบดี กรณีเลือกนักศึกษาในคณะ

| Payap On-line Information - Micro    | osoft Inte   | net Explorer                         |                                                   |                                |                                      |                   |            | _ 8 ×            |
|--------------------------------------|--------------|--------------------------------------|---------------------------------------------------|--------------------------------|--------------------------------------|-------------------|------------|------------------|
|                                      | <u>H</u> elp |                                      |                                                   |                                |                                      |                   |            | 1                |
| ↔ → ∞<br>Back Forward Stop F         | 🗘<br>Refresh | 습<br>Home Search                     | Favorites Med                                     | a 🔇                            | <mark>I⊉</mark> <del>-</del><br>Mail | <b>S</b><br>Print | Edit -     | i)<br>smart tags |
| Address 🍯 http://kamol/head_dept.asp |              |                                      |                                                   |                                |                                      |                   | •          | ∂Go Links ≫      |
|                                      | รายร่        | ()<br>มหาร<br>ส่อนักศึกษาใน <i>เ</i> | <del>สารสนเหสอ</del><br>วิทยาลัย<br>าาควิชาวิทยาก | อน์โลน์<br>พายัพ<br>กรคอมพิวเล | าอร์                                 |                   |            |                  |
|                                      | ລຳຄັນ        | รทัส                                 | นื่อ                                              |                                |                                      |                   |            |                  |
|                                      | 1            | 23487337                             | นายสฤษดิ์ บุญส                                    | วัสดิ์                         |                                      |                   |            |                  |
|                                      | 2            | 47467337                             | นายอภิวัฒน์ ศรี                                   |                                |                                      |                   |            |                  |
|                                      | 3            | 22417338                             | นายเกรียงไกร ค                                    |                                |                                      |                   |            |                  |
|                                      | 4            | 21547339                             | นายประเสริส คำ                                    | ແຕ່ວັນ                         |                                      |                   |            |                  |
|                                      | 5            | 21697339                             | น.ส.พัชรินทร์ อี                                  | ันตา                           |                                      |                   |            |                  |
|                                      | 6            | 21777339                             | นายเสกทอง สอ                                      | າດວາວຣ                         |                                      |                   |            |                  |
|                                      | 7            | 25267339                             | นายเฉลิมศักดิ์ ช                                  | <br>ຍຸຫຼື                      |                                      |                   |            |                  |
|                                      | 8            | 46387339                             | นายสุริยัน เตว๊ะเ                                 | <u></u><br>สรินทร์             |                                      |                   |            |                  |
|                                      | 9            | 46447339                             | น.ส.พนิดา พรม                                     | ມມ                             |                                      |                   |            |                  |
|                                      | 10           | 46467339                             | นายกฤหาสน์ เอเ                                    | —<br>มหงษ์                     |                                      |                   |            |                  |
|                                      | 11           | 27177340                             | น.ส.กรองกาณา                                      | น์ สิงห์เชื้อ                  |                                      |                   |            |                  |
|                                      | 12           | 27267340                             | นายประสบสบ บั                                     | ติรัตน์                        |                                      |                   |            |                  |
|                                      | 12           | 07007040                             |                                                   |                                |                                      |                   |            | <u> </u>         |
| ê 🛛                                  |              |                                      |                                                   |                                |                                      |                   | 📒 Local ir | ntranet          |

รูปที่ ข.74.ระบบสารสนเทศออนไลน์ สำหรับคณบดี แสดงรายชื่อนักศึกษาในคณะ โดยระบุภาควิชา 2.6.4 กรณีเลือกนักศึกษาที่ปรึกษา หากปรากฎรายการข้อมูล ของนักศึกษาในความดูแล หรือนักศึกษาที่ปรึกษา ระบบจะแสดงรายการเรียงตามรหัสชั้นปีและรหัสนักศึกษา ให้ผู้ใช้เลือก รายการ โดยการคลิกเม้าส์ซ้าย ตามรายชื่อเพื่อเข้าไปดูผลการเรียนและผลการลงทะเบียนเรียน แต่ หากไม่พบรายการระบบจะแสดงข้อความบอกให้ผู้ใช้ทราบเช่นกัน

| 🖉 Payap On-line Informat                        | ion - Micr       | osoft Internet Expl | prer                                   |                   |                      |
|-------------------------------------------------|------------------|---------------------|----------------------------------------|-------------------|----------------------|
| <u>File E</u> dit <u>V</u> iew F <u>a</u> vorit | es <u>T</u> ools | <u>H</u> elp        |                                        |                   |                      |
| ↓ → _                                           | $\otimes$        | A                   | Q 🗈 🏵                                  | 3 B. 4            | ) 🗹 . O              |
| Back Forward                                    | Stop             | Refresh Home        | Search Favorites Media                 | History Mail Prir | nt Edit smart tags   |
| Address 🕘 http://kamol/lec                      | _advice.as       | 0                   |                                        |                   | 🝷 🧬 Go Links 🎽       |
|                                                 |                  |                     | รายชื่อนักศึกษาที่ปรึกษา               |                   |                      |
|                                                 | ລຳຄັນ            | รทัส                | นื่อ                                   | GPA               | 1                    |
|                                                 | 1                | 23487337            | นายสฤษดิ์ บุญสวัสดิ์                   | 1.88              |                      |
|                                                 | 2                | 47467337            | <u>นายอภิวัฒน์ ศรีเมือง</u>            | 2.15              |                      |
|                                                 | 3                | 22417338            | <u>นายเกรียงไกร กษชีพ</u>              | 1.81              |                      |
|                                                 | 4                | 25267339            | <u>นายเฉลิมศักดิ์ ชยุติ</u>            | 1.71              |                      |
|                                                 | 5                | 27607340            | <u>นายรังสิต อาทรประชาชิต</u>          | 2.26              |                      |
|                                                 | 6                | 27637340            | <u>น.ส.เบญาวรรณ พ่วงพูล</u>            | 3                 |                      |
|                                                 | 7                | 48317341            | <u>นายยุทธพงษ์ กิตติรัตน์</u>          | 2.23              |                      |
|                                                 | 8                | 48377341            | <u>น.ส.ดวงฤทัย เบื้อนใว</u>            | 2.45              |                      |
|                                                 | 9                | 48477341            | <u>นายเอกรั<del>ต</del>น์ สีภิรมย์</u> | 2.15              |                      |
|                                                 | 10               | 48517341            | <u>น.ส.ศรินทร์ทิพย์ สิทธิชัย</u>       | 2.01              |                      |
|                                                 | 11               | 48587341            | <u>น.ส.วิภาวี รีปูคำ</u>               | 3.05              |                      |
|                                                 | 12               | 48787341            | <u>น.ส.สาวิตรี สมฤทธิ์</u>             | 1.46              |                      |
|                                                 | 13               | 49077341            | <u>นายอรรถพงษ์ ชุ่มเขียว</u>           | 1.98              |                      |
|                                                 | 14               | 47017342            | บายทัสวยใ จับกร์เทศ                    | 2 27              |                      |
| 😂 Done                                          |                  |                     |                                        |                   | 📕 Local intranet 🛛 🎼 |

รูปที่ ข.75.ระบบสารสนเทศออนไลน์ สำหรับคณบดี แสดงรายชื่อนักศึกษาที่ปรึกษา

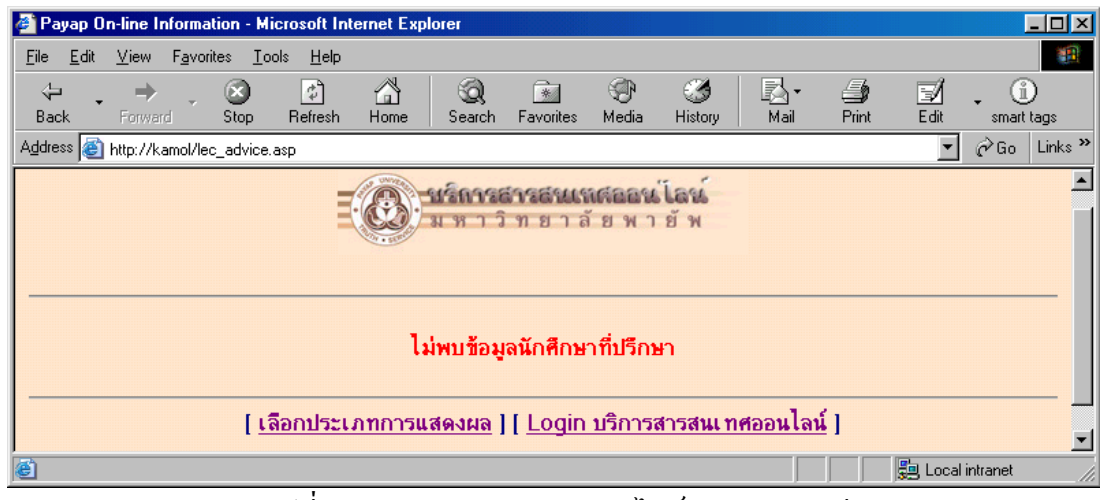

รูปที่ ข.76.ระบบสารสนเทศออนไลน์ สำหรับคณบดี แสดงรายชื่อนักศึกษาที่ปรึกษากรณีไม่ข้อมูล

ข2.7 ระบบสารสนเทศออนไลน์ สำหรับหัวหน้าภาค ในระดับนี้จะสามารถเข้าถึงข้อมูล ของนักศึกษาทุกคนในระดับภาควิชาที่ท่านสังกัดเท่านั้น เช่นหัวหน้าภาควิชาวิทยาการคอมพิวเตอร์ คณะวิทยาศาสตร์ ก็จะสามารถดูข้อมูลผลการเรียนและผลการลงทะเบียนเรียนของนักศึกษาได้ เฉพาะภาควิชาวิทยาการคอมพิวเตอร์เท่านั้น โดยระบบจะแสดงรายการให้ผู้ใช้ระบุรายการแสดงผล

- 2.7.1 รายวิชาในภาควิชา
- 2.7.2 รายวิชาที่สอน
- 2.7.3 นักศึกษาในภาควิชา
- 2.7.4 นักศึกษาที่ปรึกษา

ซึ่งลักษณะการทำงานของระบบ จะเหมือนกับระบบสารสนเทศออนไลน์ สำหรับคณบคื เพียงแต่ให้สิทธิในการเข้าถึงข้อมูลในระคับภาควิชาที่ท่านสังกัคเท่านั้น คังนั้นผู้ใช้สามารถใช้คู่มือ การทำงานของระบบสารสนเทศออนไลน์สำหรับคณบคื เป็นเอกสารประกอบการใช้งานได้เช่นกัน

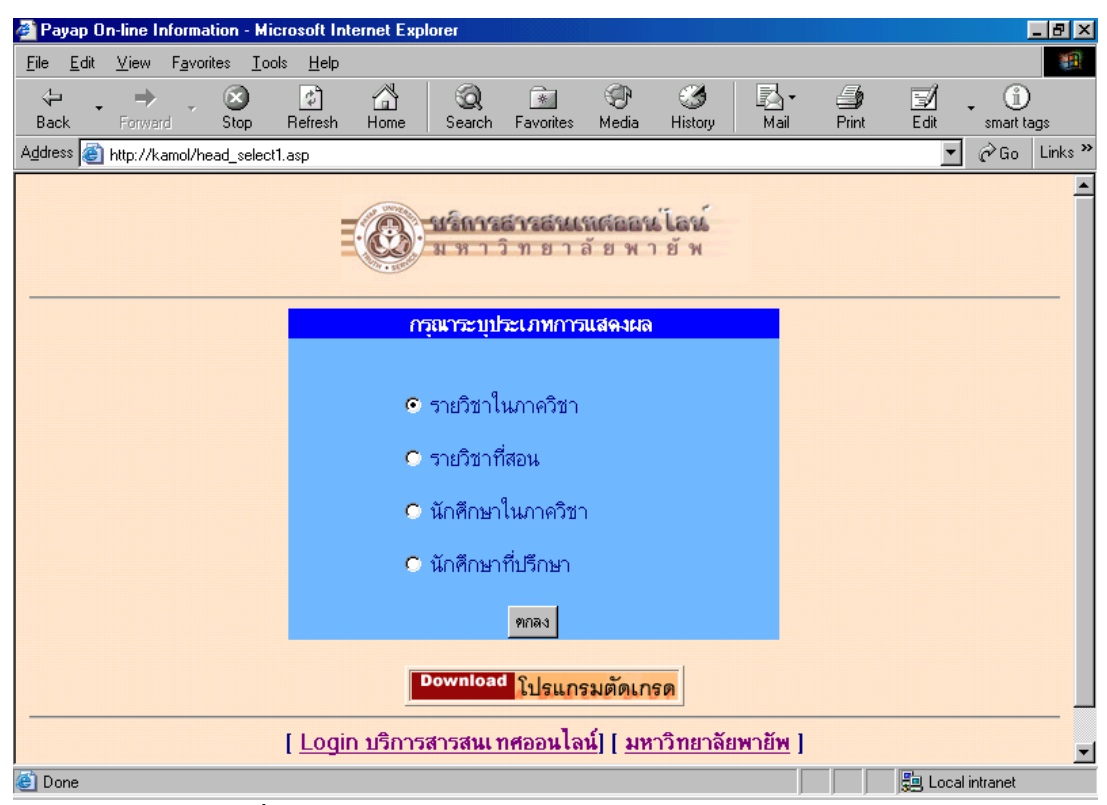

รูปที่ ข.77.ระบบสารสนเทศออนไลน์ สำหรับหัวหน้าภาควิชา

ข2.8 ระบบสารสนเทศออนไลน์ สำหรับอาจารย์ผู้สอน ในระดับนี้จะสามารถเข้าถึงข้อมูล ของนักศึกษาได้เฉพาะรายวิชาที่ตนเองสอน โดยจะแสดงข้อมูลเฉพาะผลการเรียนที่นักศึกษาได้รับ ตามรายวิชาที่สอนเท่านั้น และสำหรับนักศึกษาที่ปรึกษา ก็จะสามารถดูข้อมูลผลการเรียนและผล การลงทะเบียนเรียนของนักศึกษาได้ เช่นเดียวกับระบบสารสนเทศออนไลน์ สำหรับคณบดีและ หัวหน้าภาก ดังนั้นผู้ใช้สามารถใช้กู่มือการทำงานของระบบสารสนเทศออนไลน์ สำหรับคณบดี เป็นเอกสารประกอบการใช้งานในส่วนของนักศึกษาที่ปรึกษาและรายวิชาที่สอน ได้เช่นกัน โดย ระบบจะแสดงรายการให้ผู้ใช้ระบุรายการแสดงผล

- 2.8.1 นักศึกษาที่ปรึกษา
- 2.8.2 รายวิชาสอน

|                                                                                                    | Ľ   |
|----------------------------------------------------------------------------------------------------|-----|
| File Edit View Favorites Iools Help                                                                                                    |     |
| Image: style style |     |
| Address 🚳 http://kamol/lec_select1.asp                                                                                                    | s » |
|                                                                                                    |     |
| กรุณาระบุประเภทการแสดงผล                                                                                                    |     |
| 🗢 นักศึกษาที่ปรึกษา                                                                                                    |     |
| C รายวิชาที่สอน                                                                                                    |     |
| ୭୮୮ନ-୨                                                                                                    |     |
| Download <mark>โปรแกรมตัดเกรด</mark>                                                                                                    |     |
| [ <u>Login บริการสารสนเทศออนไลน์</u> ] [ <u>มหาวิทยาลัยพายัพ</u> ]                                                                                                    |     |
|                                                                                                    | Y   |
| 🙆 Done 🛛 🗍 💭 Local intranet                                                                                                    |     |

รูปที่ ข.78.ระบบสารสนเทศออนไลน์ สำหรับอาจารย์ผู้สอน

ข2.9 ระบบสารสนเทศสำหรับนักศึกษา การใช้งานของนักศึกษาเมื่อเลือกรายการจะ ปรากฏหน้าจอให้บันทึกรหัสประจำตัวนักศึกษา และรหัสผ่าน ซึ่งค่าเริ่มต้นของระบบกำหนดให้ รหัสผ่านของนักศึกษาคือวันเดือนปีเกิด โดยนักศึกษาสามารถเปลี่ยนแปลงแก้ไขได้เองโดยศึกษา วิธีการได้จากกำอธิบายการ Login

| 🚰 Payap On-line Information - Micro                             | soft Internet Explorer                                                                                                    |                                         |                  |                     |            |              |          | _D×         |
|-----------------------------------------------------------------|----------------------------------------------------------------------------------------------------|-----------------------------------------|------------------|---------------------|------------|--------------|----------|-------------|
| <u>File E</u> dit <u>V</u> iew F <u>a</u> vorites <u>T</u> ools | <u>H</u> elp                                                                                                    |                                         |                  |                     |            |              |          |             |
|                                                                 |                                                                                                    | ) 🔝                                     | ()<br>Madia      | - Contraria         | <b>≧</b> - | <b>B</b> int |          | . (1)       |
|                                                                 | ieliesni Hullie   Sea                                                                                                    | CH FAVUILES                             | meula            | HISTORY             | Mail       | FILL         |          | Smanttays   |
|                                                                 | ONOTA -                                                                                                    |                                         |                  |                     |            |              | <u> </u> | (P GO LINKS |
|                                                                 | Solution and a second second s | เร <del>ล์ 1 รสันแ</del> ร<br>1 วิทยา ส | สสออน<br>ลัยพา   | ี <b>โลน</b><br>ยัพ |            |              |          |             |
| พลักการและเหตุผล                                                | Login เข้าสู่ร<br>ม                                                                                                    | ะบบบริการสา<br>หาวิทยาลัยพา             | รสนเ ทศอ<br>เย้พ | ออนไลน์             |            |              |          |             |
| วัตถุประสงค์                                                    | รหัสนัก                                                                                                    | ≹กษา :                                  |                  |                     |            |              |          |             |
| รายละเอียดโครงการ                                               | Pass                                                                                                    | word :                                  |                  |                     |            |              |          |             |
| คำอธิบายการ Login                                               |                                                                                                    | Logi                                    | in Clea          | ar                  |            |              |          |             |
|                                                                 |                                                                                                    |                                         |                  |                     |            |              |          |             |
|                                                                 | [ บริการสารสนเทศ                                                                                                    | เออนไลน์ ] [                            | มหาวิท           | ยาลัยพาย            | ім]        |              |          | _           |
| 🙆 Done                                                          |                                                                                                    |                                         |                  |                     |            |              | 🚚 Locali | intranet // |

รูปที่ ข.79.จอภาพ Login สำหรับนักศึกษา

เมื่อบันทึกรหัสประจำตัวและรหัสผ่านแล้วระบบจะทำการตรวจสอบสิทธิการใช้งาน ของ นักศึกษาและแสดงจอภาพให้เลือกรายการแสดงผล โดยจะมีให้เลือก 2 ระบบคือผลการเรียนและ ผลการลงทะเบียน ซึ่งวิธีการใช้งานจะเหมือนกับลักษณะของผู้บริหารและผู้ดูแลระบบ โดยผู้ใช้ สามารถศึกษาการใช้งานได้จากส่วนของระบบสารสนเทศออนไลน์ สำหรับผู้บริหารและผู้ดูแล ระบบ

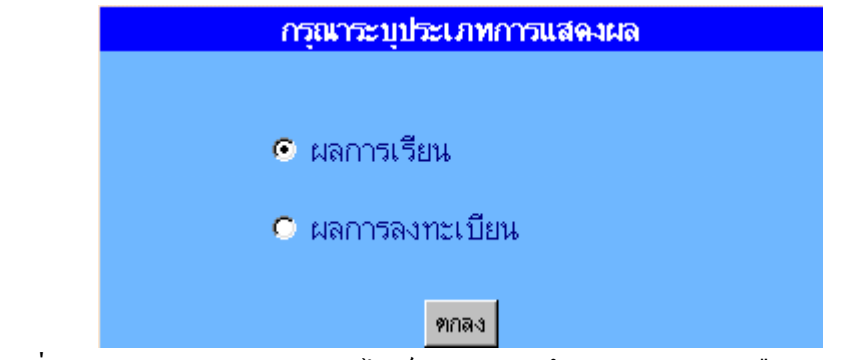

รูปที่ ข.80.ระบบสารสนเทศออนไลน์ สำหรับนักศึกษา ตัวอย่างการเลือกรายการ

ข2.10 การเปลี่ยนแปลงรหัสผ่านสำหรับนักศึกษา เมื่อผู้ใช้กคเลือก "เปลี่ยนรหัสผ่านด้วย ตัวของท่านเอง <u>Click ที่นี่</u> " ในหน้าต่างกำอธิบายการ Login จะปรากฏหน้าจอให้ผู้ใช้บันทึกรหัส ประจำตัว และ รหัสผ่าน พร้อมกับให้บันทึกรหัสใหม่โดยการพิมพ์รหัสใหม่ 2 ครั้ง โดยรหัสผ่าน ทั้ง 2 ต้องเหมือนกันและกดปุ่ม Change เพื่อบันทึกรายการเปลี่ยนแปลง

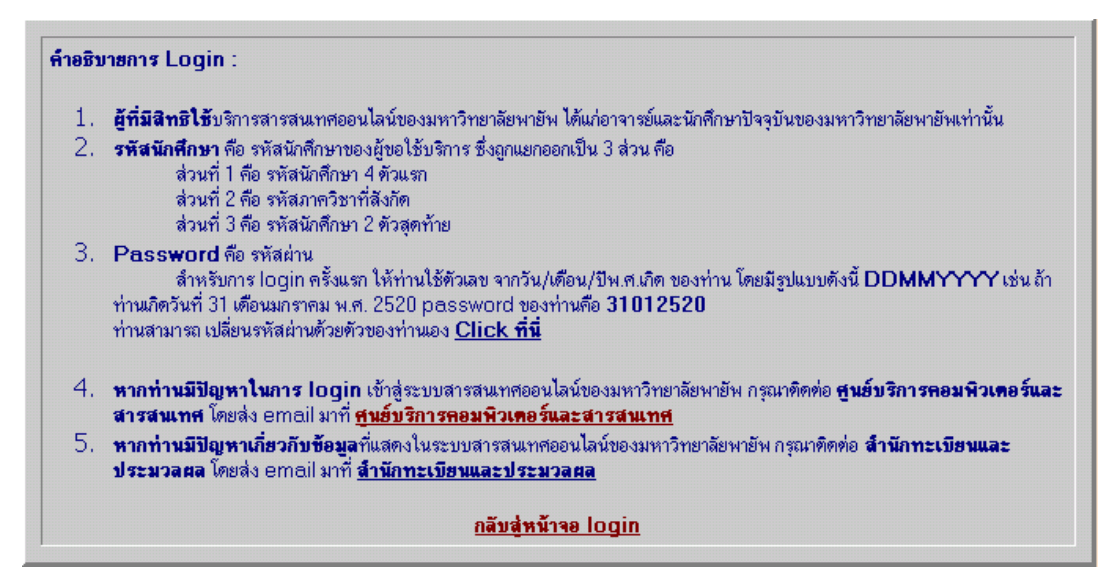

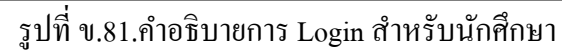

| 🚰 Payap On-line Information - Microsoft Inte                                         | net Explorer                                              |                                  |
|--------------------------------------------------------------------------------------|-----------------------------------------------------------|----------------------------------|
| <u>F</u> ile <u>E</u> dit <u>V</u> iew F <u>a</u> vorites <u>T</u> ools <u>H</u> elp |                                                           |                                  |
| ↔ ↔ ↔<br>Back Forward Stop Refresh                                                   | 📸 🧟 🖻 🏵 🧭 🖾 -<br>Home Search Favorites Media History Mail | 🎒 📝 🚬 🛈<br>Print Edit smart tags |
| Address 🙋 http://kamol/passwd_stu.htm                                                |                                                           | 💌 🤗 Go 🛛 Links 🍾                 |
|                                                                                      | เปลี่ยนรหัสผ่าน (Password)<br>สำหรับนักศึกษา              | -                                |
| หลักการและเหตุผล                                                                     |                                                           |                                  |
| วตถุประสงค                                                                           | Password :                                                |                                  |
| คำอธิบาย                                                                             | New Password :                                            |                                  |
|                                                                                      | Retype Password :                                         | -                                |
|                                                                                      | Change Clear                                              |                                  |
| [ Login 1                                                                            | <u>ริการสารสนเทศออนไลน์ ] [ มหาวิทยาลัยพายัพ</u> ]        |                                  |
| <li>Done</li>                                                                        |                                                           | 📃 🔄 Local intranet               |
|                                                                                      | · · · · · · · · · · · · · · · · · · ·                     | , , , ,                          |

รูปที่ ข.82.การเปลี่ยนรหัสผ่านสำหรับนักศึกษา